A continuación se mostrará, a través de algunos ejemplos, como puede ser usado el simulador de autómatas de pila para visualizar el comportamiento de este tipo de autómatas

# 1. Cargar un autómata de pila desde la interfaz gráfica

Para cargar un nuevo autómata de pila en el simulador, a través de la interfaz gráfica, se deben seguir los pasos mostrados a continuación. El autómata de pila que se empleará como ejemplo en este tutorial será el siguiente: M=({1,2},{a,b}, {a},1, {1,2}, {((1, $\lambda$ ,a),(1,a)), ((1,a,b),(2,  $\lambda$ )), ((2,a,b),(2,  $\lambda$ ))}), el cual reconoce {a<sup>n</sup>b<sup>n</sup>: n  $\geq 0$ }

- 1. Nos dirigimos al menú "File" -> "New" (ver Figura 1). Se desplegará una ventana como la mostrada en la Figura 2
  - PDA Simulator
    File Options Help
    New
    Modify
    Open
    Convert
    Exit

Figura 1. Cargar un nuevo autómata a través de la interfaz gráfica del simulador

| Create your own Pushdown                                                   | Automaton:                        |        |
|----------------------------------------------------------------------------|-----------------------------------|--------|
| States:                                                                    | Add                               | Delete |
| Input Alphabet:                                                            | Add                               | Delete |
| Stack Alphabet:                                                            | Add                               | Delete |
| Kules":                                                                    | Add                               | Delete |
| Start State:<br>Initial Stack Symbol:<br>End State(s)*:<br>Epsylon Symbol: | Change<br>Change<br>Add<br>Change | Delete |
| Save                                                                       | Cancel                            |        |

Figura 2. Interfaz gráfica proporcionada por el simulador para cargar un nuevo autómata

2. Definir los posibles estados del autómata de pila. Para ello, elegimos el botón "Add" que se encuentra a un lado del campo "States" (ver Figura 3), al hacer esto se desplegará una ventana como la mostrada en la Figura 4, en la que se nos solicita ingresar el nombre del nuevo estado; en este caso se ingresarán dos estados: 1 y 2 (asociados al autómata empleado como ejemplo para este tutorial). Una vez es ingresado el nombre del nuevo estado, presionamos el botón "Aceptar"

| States:            | Add Delete                        |
|--------------------|-----------------------------------|
| Figura 3. Menú aso | ociado a los estados del autómata |
| character name     | ×                                 |

| Cliara | cter as name i | orstate  |
|--------|----------------|----------|
| 1      |                |          |
|        |                |          |
|        | Aceptar        | Cancelar |

Figura 4. Ventana asociada a la creación de un nuevo estado

3. Definir el alfabeto de entrada del autómata. Para ello, elegimos el botón "Add" que se encuentra a un lado del campo "Input Alphabet" (ver Figura 5), al hacer esto se desplegará una ventana como la mostrada en la Figura 6, en la que se nos solicita ingresar el símbolo que será añadido al alfabeto de entrada del autómata (cabe aclarar que cada símbolo debe estar representado por un único carácter). Una vez se especifica el símbolo, presionamos el botón aceptar. Repetimos este procedimiento hasta agregar todos los símbolos del alfabeto de entrada (que para el caso del tutorial son: a y b)

| Input Alphabet: | Add | Delete |
|-----------------|-----|--------|
|                 |     |        |

Figura 5. Menú asociado al alfabeto de entrada del autómata

| Input alphabet                     | × |
|------------------------------------|---|
| Character to add to input alphabet |   |
| Aceptar Cancelar                   |   |

Figura 6. Ventana asociada a la definición de un nuevo símbolo del alfabeto de entrada del autómata

4. Definir el alfabeto de pila. Para ello, elegimos el botón "Add" que se encuentra a un lado del campo "Stack Alphabet" (ver Figura 7), al hacer esto se desplegará una ventana como la mostrada en la Figura 8, allí se nos solicitará ingresar el símbolo que será añadido al alfabeto de pila del autómata (que para el ejemplo del tutorial corresponde a los símbolos: "a" y "\$", correspondiente al símbolo inicial de la pila). Al igual que para los símbolos del alfabeto de entrada, los símbolos del alfabeto de pila deben estar representados por un único carácter. Una vez se especifica el símbolo, presionamos el botón aceptar. Repetimos este procedimiento hasta agregar todos los símbolos del alfabeto de pila

| Stack Alphabet: |                                                             | Add                    | Delete |
|-----------------|-------------------------------------------------------------|------------------------|--------|
| Figura          | <b>7.</b> Menú asociado al alfa                             | beto de pila del autón | nata   |
|                 | Stack alphabet<br>Character to add to stack<br>a<br>Aceptar | k alphabet             |        |

Figura 8. Ventana asociada a la definición de un nuevo símbolo del alfabeto de pila del autómata

5. Definir la relación de transición de estados del autómata. Para ello, elegimos el botón "Add" que se encuentra a un lado del campo "Rules" (ver Figura 9), al hacer esto se desplegará una ventana como la mostrada en la Figura 10. Allí se solicita ingresar la configuración actual del autómata (estado, símbolo de la cinta de entrada que se encuentra leyendo y el tope de la pila), así como la configuración final (estado al que pasa y símbolo que debe empilar). Repetimos este procedimiento hasta generar todas las reglas que hacen parte de la relación de transición de estados del autómata<sup>1</sup>

| Rules*: |     |        |
|---------|-----|--------|
|         |     |        |
|         | Add | Delete |
|         |     |        |
|         |     |        |

Figura 9. Menú asociado a la relación de transición de estados del autómata

<sup>&</sup>lt;sup>1</sup> Para el ejemplo del tutorial se tiene la siguiente regla:  $((1,\lambda,a),(1,a))$ , esta regla debe ser introducida como dos reglas en el simulador: ((1, \$, a), (1, a)), ((1, a, a), (1, aa)), puesto que en el simulador no es posible especificar el símbolo  $\lambda$  en la configuración de entrada (si se especifica el símbolo asociado a la cadena vacía, &, se produce un error). Para el caso de las transiciones:  $((1,a,b), (2, \lambda))$ ,  $((2,a,b), (2, \lambda))$ , reemplazamos el símbolo  $\lambda$  por &, que en el simulador fue definida como la cadena vacía

| 🛃 PDA Simulato    | r - Insert Rule | -     |        | x |
|-------------------|-----------------|-------|--------|---|
| Insert rule in fo | blowing form:   |       |        |   |
| FROM:             | nothing form    |       |        |   |
| state             | input           | stack | _      |   |
| 1                 | а               | \$    | ]      |   |
| TO:               |                 |       |        |   |
| state             | stack           |       |        |   |
| 1                 | a               |       |        |   |
| Ok                |                 |       | Cancel |   |
|                   |                 |       |        |   |

Figura 10. Ventana asociada a la definición de una nueva regla de la relación de transición de estados del autómata

6. Definir el estado inicial del autómata. Para ello elegimos la opción "Change" que se encuentra a un lado del campo "Start State" (ver Figura 11), al hacer esto se desplegará una ventana como la mostrada en la Figura 12, en donde se solicita ingresar el estado que será definido como inicial (para nuestro caso este estado corresponde a 1)

| Start State: | Change                                                                      |
|--------------|-----------------------------------------------------------------------------|
|              | Figura 11. Menú asociado al estado inicial del autómata                     |
|              | Start State Please enter single character as start state 1 Aceptar Cancelar |

Figura 12. Ventana asociada a la definición del estado inicial del autómata

7. Definir el símbolo inicial de la pila. Para ello elegimos la opción "Change" que se encuentra a un lado del campo "Initial Stack Symbol" (ver Figura 13), al hacer esto se desplegará una ventana como la mostrada en la Figura 14, en donde se solicita ingresar el símbolo con el que iniciará la pila, que para el caso del tutorial será el símbolo "\$"

| Initial Stack | Symbol:                                                  | Change                                 |  |
|---------------|----------------------------------------------------------|----------------------------------------|--|
|               | Figura 13. Menú asociad                                  | o al símbolo inicial de la pila        |  |
|               | Initial stack symbol Please enter single chara S Aceptar | acter as initial stack symbol Cancelar |  |

Figura 14. Ventana asociada a la definición del símbolo inicial de la pila

8. Definir los estados finales del autómata. Para ello elegimos la opción "Add" que se encuentra a un lado del campo "End States" (ver Figura 15), al hacer esto se desplegará una ventana como la mostrada en la Figura 16, en donde se solicita ingresar el estado que será agregado al conjunto de estados finales del autómata (para el caso del tutorial, estos estados son 1 y 2). Una vez es ingresado el estado que se agregará, elegimos la opción "Aceptar". Repetimos este procedimiento hasta haber agregado todos los estados que harán parte del conjunto de estados finales del autómata

| End State(s)*: | d Delete |
|----------------|----------|
|----------------|----------|

Figura 15. Menú asociado a los estados finales del autómata

| End sta | es 📃                      | x |
|---------|---------------------------|---|
| Chara   | cter to add to end states |   |
| 1       |                           |   |
|         | Aceptar Cancelar          |   |

Figura 16. Ventana asociada a la definición de los estados finales del autómata

9. Definir el símbolo que representará la cadena vacía. Para ello nos dirigimos a la opción "Add" que se encuentra a un lado del campo "Epsylon Symbol" (ver Figura 17), al hacer esto se desplegará una ventana como la mostrada en la Figura 18, en donde se solicita ingresar el símbolo que representará la cadena vacía (para el caso del tutorial este símbolo corresponderá a &). El símbolo definido en este paso no puede ser igual a ninguno de los símbolos definidos en el alfabeto de la pila

|    | Epsylon Symbol:          | &;                                  | Change               |                       |
|----|--------------------------|-------------------------------------|----------------------|-----------------------|
| Fi | <b>igura 17.</b> Menú as | ociado al símbolo                   | encargado de represe | entar la cadena vacía |
|    |                          | epsilon symbol<br>Character used as | epsilon symbol       |                       |

Figura 18. Ventana asociada a la definición del símbolo que representará la cadena vacía

10. Una vez son seguidos los pasos anteriores, se obtendrá algo como lo mostrado en la Figura 19. Elegimos la opción "Save" para salvar el autómata definido

| PDA Simulator - Create/Modify                                                             | A REAL PROPERTY.                  | - D X  |
|-------------------------------------------------------------------------------------------|-----------------------------------|--------|
| Create your own Pushdown<br>fields marked * can be emtpy                                  | Automaton:                        |        |
| States: 1,2;                                                                              | Add                               | Delete |
| Input Alphabet: a,b;                                                                      | Add                               | Delete |
| Stack Alphabet: a,\$;                                                                     | Add                               | Delete |
| Rules*:<br>(1,a,\$,1,a),<br>(1,a,a,1,aa),<br>(1,b,a,2,&),<br>(2,b,a,2,&);                 | Add                               | Delete |
| Start State: 1;<br>Initial Stack Symbol: \$;<br>End State(s)*: 1,2;<br>Epsylon Symbol: &; | Change<br>Change<br>Add<br>Change | Delete |
| Save                                                                                      | Cancel                            |        |

Figura 19. Resultado obtenido al ingresar todos los parámetros del autómata de pila

# 2. Modificar un autómata ya creado

Para modificar un archivo de un autómata creado previamente, nos dirigimos al menú "File" -> "Modify" y elegimos la ubicación del archivo que queremos modificar (ver Figura 20 y Figura 21). Se modifican los campos requeridos y se salva el archivo en la misma ubicación en la que se encontraba

| 🛃 PDA Simulator |        |    |      |  |  |
|-----------------|--------|----|------|--|--|
| File            | Option | IS | Help |  |  |
| Nev             | N      |    |      |  |  |
| Mo              | dify   |    |      |  |  |
| Ope             | en     |    |      |  |  |
| Cor             | ivert  |    |      |  |  |
| Exit            | t      |    |      |  |  |
|                 |        |    |      |  |  |

Figura 20. Modificación de un autómata creado previamente

| 🛓 Abrir                                                 | the second second second second second second second second second second second second second second second s |                |
|---------------------------------------------------------|----------------------------------------------------------------------------------------------------|----------------|
| Buscar en: 📑 Sim                                        | ulador Automatas de pila                                                                                       | ▼ @ û i 885    |
| tutorial                                                |                                                                                                    |                |
| <u>N</u> ombre de archivo:<br>Archivos de <u>t</u> ipo: | tutorial<br>Todos los archivos                                                                                 |                |
|                                                         |                                                                                                    | Abrir Cancelar |

Figura 21. Ubicación del archivo que se desea modificar

## 3. Simular un autómata de pila

Para simular un autómata de pila seguimos los siguientes pasos:

Abrir el archivo del autómata que vamos a simular. Para ello nos dirigimos al menú "File" -> "Open" y
elegimos la ubicación en al que se encuentra el archivo del autómata que se va a simular, damos
click en "Abrir" (ver Figura 22 y Figura 23)

|   | 🛃 PDA Simulator |        |    |      |  |
|---|-----------------|--------|----|------|--|
|   | File            | Option | ns | Help |  |
|   | Nev             | N      |    |      |  |
|   | Mo              | dify   | -  |      |  |
| 4 | Оре             | en     | >  |      |  |
|   | Cor             | ivert  |    |      |  |
|   | Exit            | t      |    |      |  |
|   |                 |        | ·  |      |  |

Figura 22. Abrir el archivo de un autómata para simularlo

| 🛃 Abrir                    | and the second division of the local division of the local divisio |                |
|----------------------------|----------------------------------------------------------------------------------------------------|----------------|
| Buscar en: 📑 Sim           | ulador Automatas de pila                                                                                                    | - A C B B      |
| L tutorial                 |                                                                                                    |                |
|                            |                                                                                                    |                |
|                            |                                                                                                    |                |
|                            |                                                                                                    |                |
| <u>N</u> ombre de archivo: | tutorial                                                                                                    |                |
| Archivos de tipo:          | Todos los archivos                                                                                                    | -              |
|                            |                                                                                                    | Abrir Cancelar |

Figura 23. Selección de la ubicación del archivo del autómata que se va a simular

- 2. Se obtendrá una ventana como la mostrada en la Figura 24. Allí se puede observar información detallada acerca del autómata cargado. En la parte izquierda aparece un recuadro con la representación en texto del autómata. También aparece, en la parte derecha, una representación gráfica del autómata, con la finalidad de proporcionar al usuario una herramienta visual sencilla para seguir la simulación
- 3. Especificar la cadena de entrada del autómata. Para esto, nos dirigimos al campo "INPUT" y allí especificamos la cadena de entrada (ver Figura 25)

| S PDA Simulator                                                                                                    | NAMES OF TAXABLE PARTY AND PARTY AND PARTY AND PARTY AND PARTY. |                   |
|----------------------------------------------------------------------------------------------------|-----------------------------------------------------------------|-------------------|
| File Options Help                                                                                                    |                                                                 |                   |
| PDA:                                                                                                    |                                                                 |                   |
| transitions:<br>(1,a,§,1,a)<br>(1,a,a,1,aa)<br>(1,b,a,2,&)<br>(2,b,a,2,&)<br>start state: 1<br>initial stack symbol: \$<br>final state(s): 12<br>input alphabet: ab<br>stack alphabet: a\$<br>epsilon symbol: & | a,a/aa<br>a,\$/a b,a/&<br>b,a/&                                 |                   |
| SIMULATION:                                                                                                    |                                                                 |                   |
| INPUT: asabbb                                                                                                    | ACCEPTANCE: by final state                                      | Change Acceptance |
| ACCEPTING SEQUENCE(S):                                                                                                    |                                                                 |                   |

#### Figura 24. Simulador de autómatas de pila

| SIMULATION:    |                            |                   |
|----------------|----------------------------|-------------------|
| INPUT: asabbbb | ACCEPTANCE: by final state | Change Acceptance |
| << < > >>      |                            |                   |
| CONFIGURATION: |                            |                   |
| State:         |                            |                   |
| String:        |                            |                   |
| Stack:         |                            |                   |
| STATUS:        |                            |                   |

Figura 25. Especificación de la cadena de entrada del autómata

4. Si se desea ejecutar una simulación paso a paso, oprimimos el botón ">". Si el usuario oprime el botón ">>" el programa completa automáticamente la simulación. También se cuenta con los botones "<" y "<<", el primero es usado para retroceder un paso en la simulación, mientras que el último regresa la simulación al punto inicial. La siguiente información es mostrada en el simulador:</p>

- a. En la parte izquierda del área de simulación se muestra la configuración actual (ver Figura 26)
- En la parte derecha del área de simulación es mostrada información detallada acerca de cada paso: la configuración previa, la transición aplicada, y la configuración resultante (ver Figura 27)
- c. En la representación gráfica del autómata, se señala el estado actual (ver Figura 28)
- d. Tan pronto como se determina que una cadena es aceptada por el autómata, se imprime la secuencia de aceptación en la parte inferior de la ventana (ver Figura 29)
- e. Una vez finaliza la simulación, se imprime si la cadena fue aceptada o no (ver Figura 30)

| SIMULATION:   |                                                                                                    |                   |
|---------------|----------------------------------------------------------------------------------------------------|-------------------|
| INPUT: aaabbb | ACCEPTANCE: by final state                                                                                                    | Change Acceptance |
| <             | (2,0;3,2,8)<br>step 6:<br>configuration:(2,b,a)<br>applied transition:(2,b,a,2,8)<br>resulting configuration:(2,8,8)<br>step 7:<br>no rules left |                   |

### Figura 26. Información de la configuración actual

| SIMULATION:                                                                    |                                                                                                    |                   |
|--------------------------------------------------------------------------------|----------------------------------------------------------------------------------------------------|-------------------|
| INPUT: aaabbb                                                                  | ACCEPTANCE: by final state                                                                                                    | Change Acceptance |
| <     >>>>       CONFIGURATION:     >>>       State:     2       String:     & | <pre>z(b,a,2,&amp;) step 6: configuration:(2,b,a) applied transition:(2,b,a,2,&amp;) resulting configuration:(2,&amp;,&amp;)</pre> |                   |
| Stack: &                                                                       | step 7:<br>no rules left                                                                                                    | =                 |
| STATUS: Acceptet                                                               |                                                                                                    |                   |

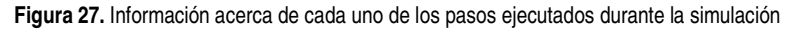

| transitions:<br>(1,a,\$,1,a)<br>(1,a,a,1,aa)<br>(1,b,a,2,&)<br>(2,b,a,2,&)<br>start state: 1<br>initial stack symbol: \$<br>final state(s): 12<br>(2,2,3,2,3)<br>(2,3,3,2,3,2,3,3,3,3,3,3,3,3,3,3,3,3,3,3 |
|----------------------------------------------------------------------------------------------------|
| input alphabet: ab<br>stack alphabet: a5<br>epsilon symbol: &                                                                                                    |

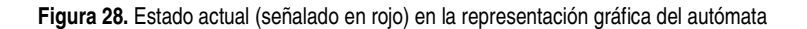

| SIMULATION:                                                                                              |                                                                                                    |                   |  |  |  |  |
|----------------------------------------------------------------------------------------------------|----------------------------------------------------------------------------------------------------|-------------------|--|--|--|--|
| INPUT: aaabbb<br>CONFIGURATION: State: 2 String: & Stack: & STATUS: Acceptet                             | ACCEPTANCE: by final state<br>(2,0,3,2,8)<br>step 6:<br>configuration:(2,b,a)<br>applied transition:(2,b,a,2,8)<br>resulting configuration:(2,8,8)<br>step 7:<br>no rules left | Change Acceptance |  |  |  |  |
| ACCEPTING SEQUENCE(S):<br>(1,aaabbb,\$) -> (1,aabbb,a) -> (1,bbb,aaa) -> (2,bb,aa) -> (2,b,a) -> (2,&,&) |                                                                                                    |                   |  |  |  |  |

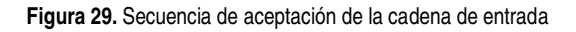

| SIMULATION:                |                                                                    |                   |
|----------------------------|--------------------------------------------------------------------|-------------------|
| INPUT: aaabbb              | ACCEPTANCE: by final state                                         | Change Acceptance |
| << < > >>                  | (2,0,a,2,&)                                                        | <u></u>           |
| CONFIGURATION:<br>State: 2 | step 6:<br>configuration:(2,b,a)<br>applied transition:(2,b,a,2,&) |                   |
| String: &                  | resulting conliguration.(2,6,8)                                    |                   |
| Stack: &                   | step 7:                                                            |                   |
| STATUS: Acceptet           | no rules left                                                      | <b>v</b>          |

Figura 30. Indicación del estado de la cadena de entrada (aceptada o no)